## LOGI-GOLF

Créer un Utilisateur

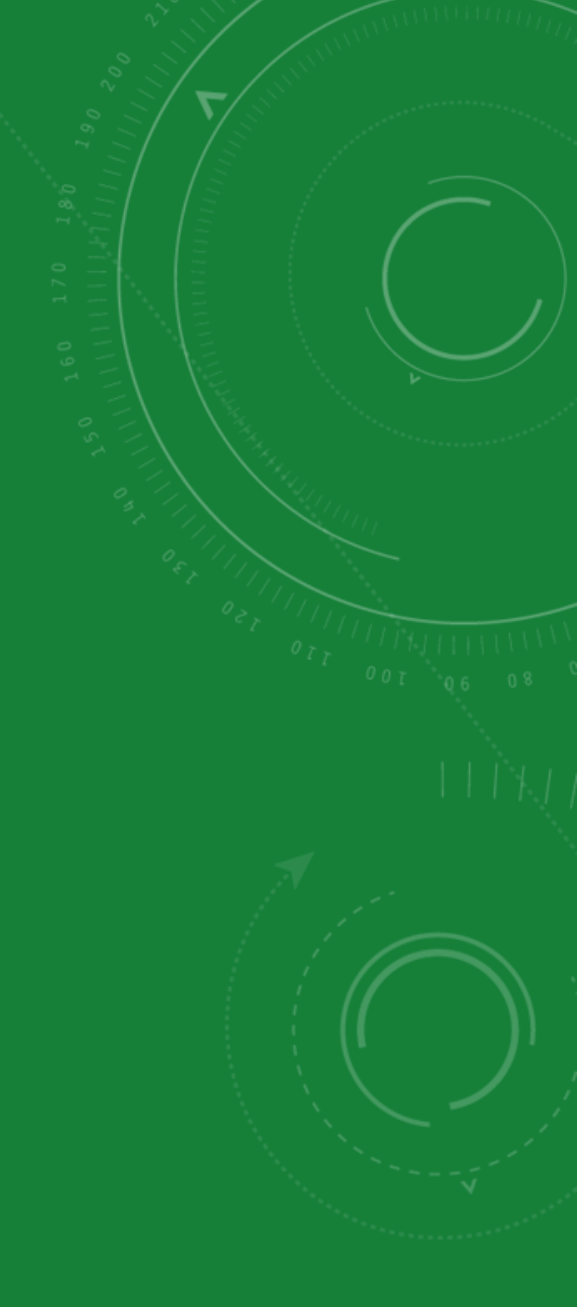

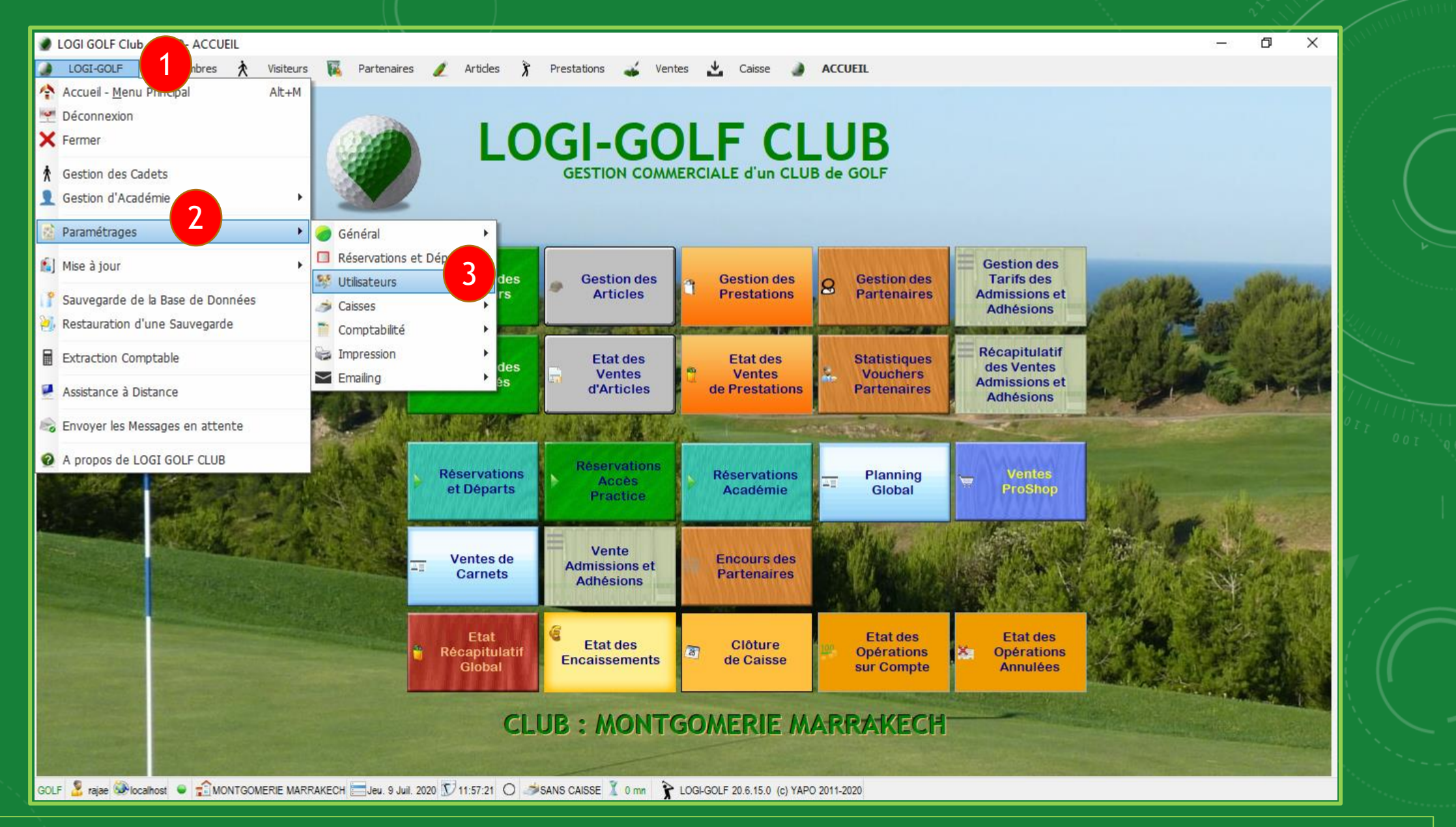

Connectez vous sur LOGI-GOLF à l'aide d'un <u>compte Administrateur</u>. Depuis la barre Menu, naviguez en suivant l'ordre dans l'image pour ouvrir la fenêtre des utilisateurs.

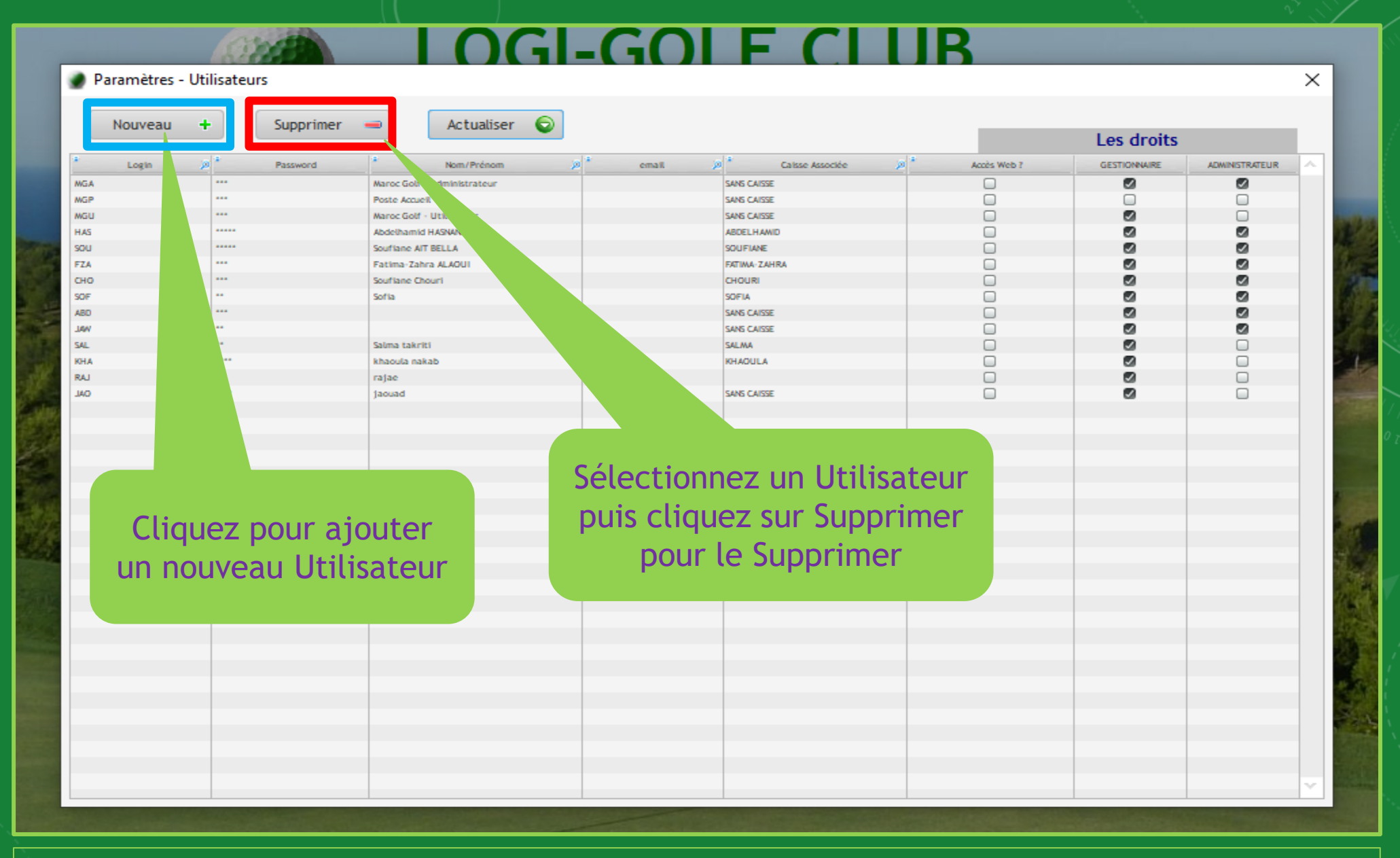

Sur la fenêtre Utilisateurs, vous pouvez <u>Ajouter | Supprimer | Modifier</u> des utilisateurs, et aussi affecter des <u>droits aux utilisateurs</u> selon les besoins.

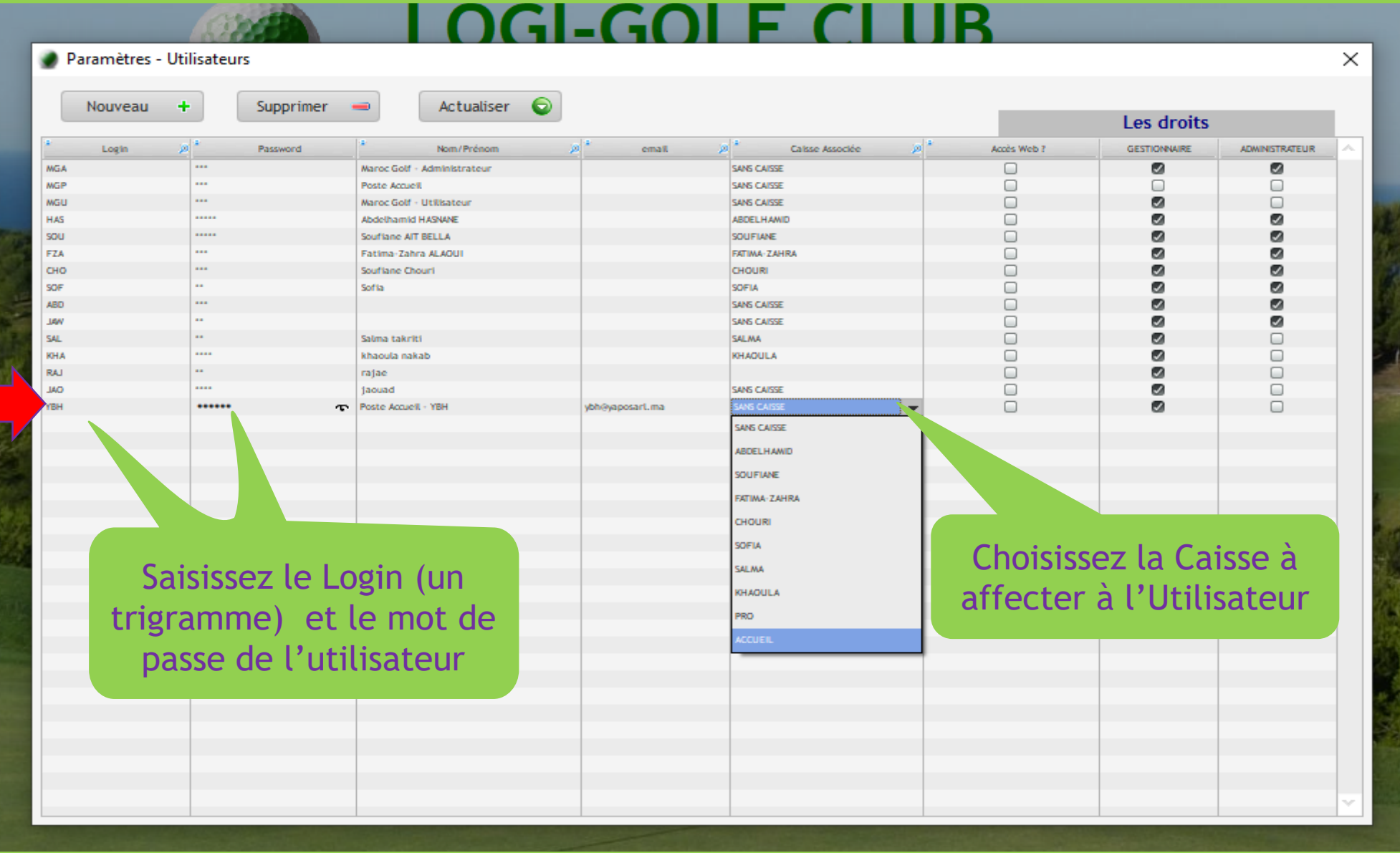

En cliquant sur Nouveau, une nouvelle ligne s'ajoute au tableau, vous pouvez ensuite cliquer sur une cellule de cette ligne et saisir les informations de ce *nouvel Utilisateur*.

## **I OGI-GOI F CI UB**

| Supprimer 👄 | Actualiser 💿                                                                                                    |                                                                                                    |                                                                                                    |                                                                                                    |                                                                                                    |                                                                                                    |                                                                                                    |
|-------------|----------------------------------------------------------------------------------------------------|----------------------------------------------------------------------------------------------------|----------------------------------------------------------------------------------------------------|----------------------------------------------------------------------------------------------------|----------------------------------------------------------------------------------------------------|----------------------------------------------------------------------------------------------------|----------------------------------------------------------------------------------------------------|
|             |                                                                                                    |                                                                                                    |                                                                                                    |                                                                                                    |                                                                                                    |                                                                                                    |                                                                                                    |
| P 10        |                                                                                                    |                                                                                                    |                                                                                                    |                                                                                                    | Les droits                                                                                                    |                                                                                                    |                                                                                                    |
| Password    | Nom/Prénom 🔊                                                                                                    | * email 🖇                                                                                                    | R Calsse Associée 🔊                                                                                                    | * Accès Web ?                                                                                                    | GESTIONNAIRE                                                                                                    | ADMINISTRATEUR                                                                                                    |                                                                                                    |
| M2          | aroc Golf - Administrateur                                                                                                    |                                                                                                    | SANS CAISSE                                                                                                    |                                                                                                    |                                                                                                    | •                                                                                                    |                                                                                                    |
| Po          | oste Accuell                                                                                                    |                                                                                                    | SANS CAISSE                                                                                                    |                                                                                                    |                                                                                                    |                                                                                                    |                                                                                                    |
| Ma          | aroc Golf - Utilisateur                                                                                                    |                                                                                                    | SANS CAISSE                                                                                                    |                                                                                                    |                                                                                                    |                                                                                                    |                                                                                                    |
| Ab          | bdelhamid HASNANE                                                                                                    |                                                                                                    | ABDELHAMID                                                                                                    |                                                                                                    |                                                                                                    | <b>a</b>                                                                                                    |                                                                                                    |
| So          | oufiane AIT BELLA                                                                                                    |                                                                                                    | SOUFIANE                                                                                                    |                                                                                                    |                                                                                                    |                                                                                                    |                                                                                                    |
| Fa Fa       | atima-Zahra ALAOUI                                                                                                    |                                                                                                    | FATIMA-ZAHRA                                                                                                    |                                                                                                    |                                                                                                    |                                                                                                    |                                                                                                    |
| So          | oufiane Chouri                                                                                                    |                                                                                                    | CHOURI                                                                                                    |                                                                                                    |                                                                                                    |                                                                                                    |                                                                                                    |
| •• So       | ofia                                                                                                    |                                                                                                    | SOFIA                                                                                                    |                                                                                                    |                                                                                                    |                                                                                                    |                                                                                                    |
|             |                                                                                                    |                                                                                                    | SANS CAISSE                                                                                                    |                                                                                                    |                                                                                                    |                                                                                                    |                                                                                                    |
| -           |                                                                                                    |                                                                                                    | SANS CAISSE                                                                                                    |                                                                                                    |                                                                                                    | S                                                                                                    |                                                                                                    |
| •• Sa       | alma takriti                                                                                                    |                                                                                                    | SALMA                                                                                                    |                                                                                                    |                                                                                                    |                                                                                                    |                                                                                                    |
| kh          | haoula nakab                                                                                                    |                                                                                                    | KHAOULA                                                                                                    |                                                                                                    |                                                                                                    |                                                                                                    |                                                                                                    |
| •• ra       | ajae                                                                                                    |                                                                                                    |                                                                                                    |                                                                                                    |                                                                                                    |                                                                                                    |                                                                                                    |
| ja          | aouad                                                                                                    |                                                                                                    | SANS CAISSE                                                                                                    |                                                                                                    |                                                                                                    |                                                                                                    |                                                                                                    |
| ••••• Po    | oste Accueil - YBH                                                                                                    | ybh@yaposart.ma                                                                                                    | ACCUEIL                                                                                                    |                                                                                                    |                                                                                                    |                                                                                                    |                                                                                                    |
|             |                                                                                                    |                                                                                                    |                                                                                                    | Cochez                                                                                                    | la case                                                                                                    | pour                                                                                                    |                                                                                                    |
|             |                                                                                                    |                                                                                                    |                                                                                                    | attribuer l                                                                                                    | es droit                                                                                                    | s chois                                                                                                    | is                                                                                                    |
|             | ***     A       ***     S       *     S       *     S | Marce Golf - Utilisateur         ***       Abdeihamid HASNANE         ***       Soufiane AIT BELLA         *       Soufiane Chouri         Soufiane Chouri       Sofia         *       Sofia         *       Solfiane Chouri         *       Solfiane Chouri         *       Solfiane Chouri         *       Solfiane Chouri         *       Salma takriti         *       Jaouad         *       Poste Accuell - YBH         *       Solfiane Chouri         *       Solfiane Chouri         *       Solfiane Chouri         *       Jaouad         *       Solfiane Chouri         *       Solfiane Chouri         *       Jaouad         *       Solfiane Chouri         *       Solfiane Chouri         *       Solfiane Chouri         *       Jaouad         *       Solfiane Chouri         *       Solfiane Chouri         *       Solfiane Chouri         *       Solfiane Chouri         *       Solfiane Chouri         *       Solfiane Chouri         *       Solfiane Chouri     < | <ul> <li>Maroc Golf - Utilitizateur</li> <li>Abdelhamid HASNAKE</li> <li>Soufiane All BELLA</li> <li>Fatima-Zahra ALAGUI</li> <li>Sofia</li> <li>Sofia</li> <li>Salma takriti</li> <li>Tajae</li> <li>Jaouad</li> <li>Poste Accuell - YBH</li> <li>ybh@yaposarL.ma</li> <li>Sofia</li> <li>Sofia</li> <li>S</li></ul> | Marce Golf - Utilizateur     SANE CAUSE       ***     Abdethamid HASWAE     AEDELHANID       ***     Soufrane AT BELLA     SUPIRAE       *     Soufrane Chouri     CHOURI       *     Soufrane Chouri     CHOURI       *     Soufrane Chouri     SANE CAUSE       *     Soufrane Chouri     SANE CAUSE       *     Soufrane Chouri     SANE CAUSE       *     Soufrane Chouri     SANE CAUSE       *     Salma takriti     SANE CAUSE       *     Shine takriti     SANE CAUSE       *     Shine takriti     SANE CAUSE       *     Jaouad     SANE CAUSE       **     Jaouad     SANE CAUSE       **     Jaouad     SANE CAUSE       **     Jaouad     SANE CAUSE       **     Jaouad     SANE CAUSE       **     Jaouad     SANE CAUSE       **     Jaouad     SANE CAUSE       **     Jaouad     SANE CAUSE       **     Jaouad     SANE CAUSE       **     Jaouad     SANE CAUSE       **     Jaouad     SANE CAUSE       **     Jaouad     SANE CAUSE       **     Jaouad     SANE CAUSE       **     Jaouad     Jaouad       **< | <ul> <li>Marce Goff / Utilization</li> <li>Adocthamid HXMWE</li> <li>Soufnane ATT EELLA</li> <li>Soufnane ATT EELLA</li> <li>Fatima-Zahra ALAOUI</li> <li>Sofane Chouri</li> <li>Sofane Chouri</li> <li>Sofa</li> <li>Sofa</li></ul> | Marce Colf - UBlinateur     State Change     State Change       ***     Sourtane AT TELLA     SUFFARE       *     Sourtane AT TELLA     SUFFARE       *     Sourtane AT TELLA     SUFFARE       *     Sourtane AT TELLA     SUFFARE       *     Sourtane AT TELLA     SUFFARE       *     Sourtane ATT ELLA     SUFFARE       *     Sourtane ATT ELLA     SUFFARE       *     Sourtane ATT ELLA     SUFFARE       *     Sourtane ATT ELLA     SUFFARE       *     Sourtane ATT ELLA     SUFFARE       *     Sourtane ATT ELLA     SUFFARE       *     Sourtane ATT ELLA     SUFFARE       *     Sourtane ATT ELLA     SUFFARE       *     Sourtane Attributeur     SUFFARE       *     Jouad     SUFFARE       *     Jouad     SUFFARE       *     Jouad     SUFFARE       *     Jouad     SUFFARE       *     Jouad     SUFFARE       *     Jouad     SUFFARE       *     Jouad     SUFFARE       *     Jouad     SUFFARE       *     Jouad     SUFFARE       *     Jouad     SUFFARE       *     Jouad     SUFFARE       *< | Marco Codd - Utilizateur     Match Codd       ***     Rotten ATRELA     AddLiAMBO       ***     Sortane ATRELA     Rotten ATRELA       Sortane ATRELA     Rotten ATRELA       Sortane Chouri     Sorta       Sortane Chouri     Sorta       Sortane Chouri     Sorta       Sortane Chouri     Sorta       Sortane Chouri     Sorta       Sorta     Sorta       Sorta     Sorta< |

## Attribuer des *droits généraux* à l'utilisateur

.....

| Nouveau | +                | Supprimer | -          | Actualiser       | • |   |       |                 |                  |   |   |             | Les d   | Iroits |                                                                                                    |  |
|---------|------------------|-----------|------------|------------------|---|---|-------|-----------------|------------------|---|---|-------------|---------|--------|----------------------------------------------------------------------------------------------------|--|
| Login   | 20 <sup>12</sup> | Password  | *          | Nom/Prénom       | ø | * | email | 20 <sup>2</sup> | Calisse Associée | ø | * | Accès Web ? | GESTION | NAIRE  | ADWINISTRATEUR                                                                                                    |  |
| ι       | •••              |           | Maroc Golf | - Administrateur |   |   |       | SANS CA         | VISSE            |   |   |             |         |        | •                                                                                                    |  |
| •       |                  |           | Poste Accu | eil              |   |   |       | SANS CA         | VISSE            |   |   |             |         |        |                                                                                                    |  |
| J       |                  |           | Maroc Golf | - Utilisateur    |   |   |       | SANS CA         | USSE             |   |   |             |         |        |                                                                                                    |  |
|         |                  |           | Abdelhami  | d HASNANE        |   |   |       | ABDELH          | IAMID            |   |   |             |         |        | <b>S</b>                                                                                                    |  |
|         |                  |           | Soufiane A | IT BELLA         |   |   |       | SOUFIA          | NE               |   |   |             |         |        |                                                                                                    |  |
|         |                  |           | Fatima-Za  | hra ALAOUI       |   |   |       | FATIMA          | ZAHRA            |   |   |             |         |        |                                                                                                    |  |
| )       |                  |           | Souflane C | houri            |   |   |       | CHOUR           | 1                |   |   |             |         |        |                                                                                                    |  |
|         |                  |           | Sofia      |                  |   |   |       | SOFIA           |                  |   |   |             |         |        |                                                                                                    |  |
|         |                  |           |            |                  |   |   |       | SANS CA         | JSSE             |   |   |             |         |        |                                                                                                    |  |
|         |                  |           |            |                  |   |   |       | SANS CA         | VSSE             |   |   |             |         |        | <ul> <li>Image: A set of the set of the</li></ul> |  |
|         |                  |           | Salma takr | riti             |   |   |       | SALMA           |                  |   |   |             |         |        |                                                                                                    |  |
|         |                  |           | khaoula na | skab             |   |   |       | KHAOU           | LA               |   |   |             |         |        |                                                                                                    |  |
|         |                  |           | rajae      |                  |   |   |       |                 |                  |   |   |             |         |        |                                                                                                    |  |
|         |                  |           | jaouad     |                  |   |   |       | SANS CA         | VSSE             |   |   |             |         |        |                                                                                                    |  |
|         |                  |           |            |                  |   |   |       |                 |                  |   |   |             |         |        |                                                                                                    |  |
|         |                  |           |            |                  |   |   |       |                 |                  |   |   |             |         |        |                                                                                                    |  |
|         |                  |           |            |                  |   |   |       |                 |                  |   |   |             |         |        |                                                                                                    |  |
|         |                  |           |            |                  |   |   |       |                 |                  |   |   |             |         |        |                                                                                                    |  |

Cliquez dehors la ligne pour <u>enregistrer</u> le nouveau compte Utilisateur

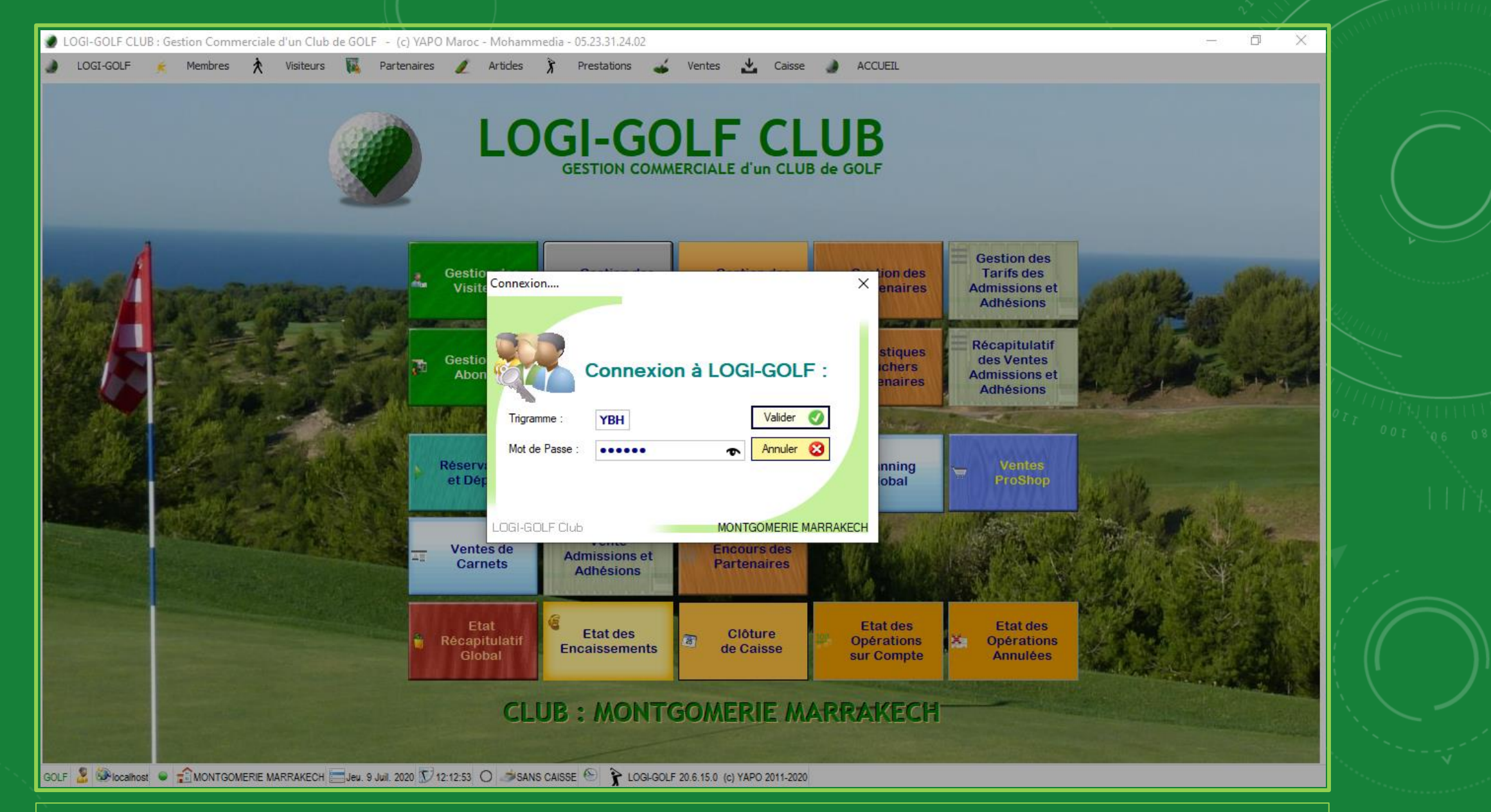

Sur la fenêtre de connexion, saisissez les informations de connexion du nouvel utilisateur et connectez vous.

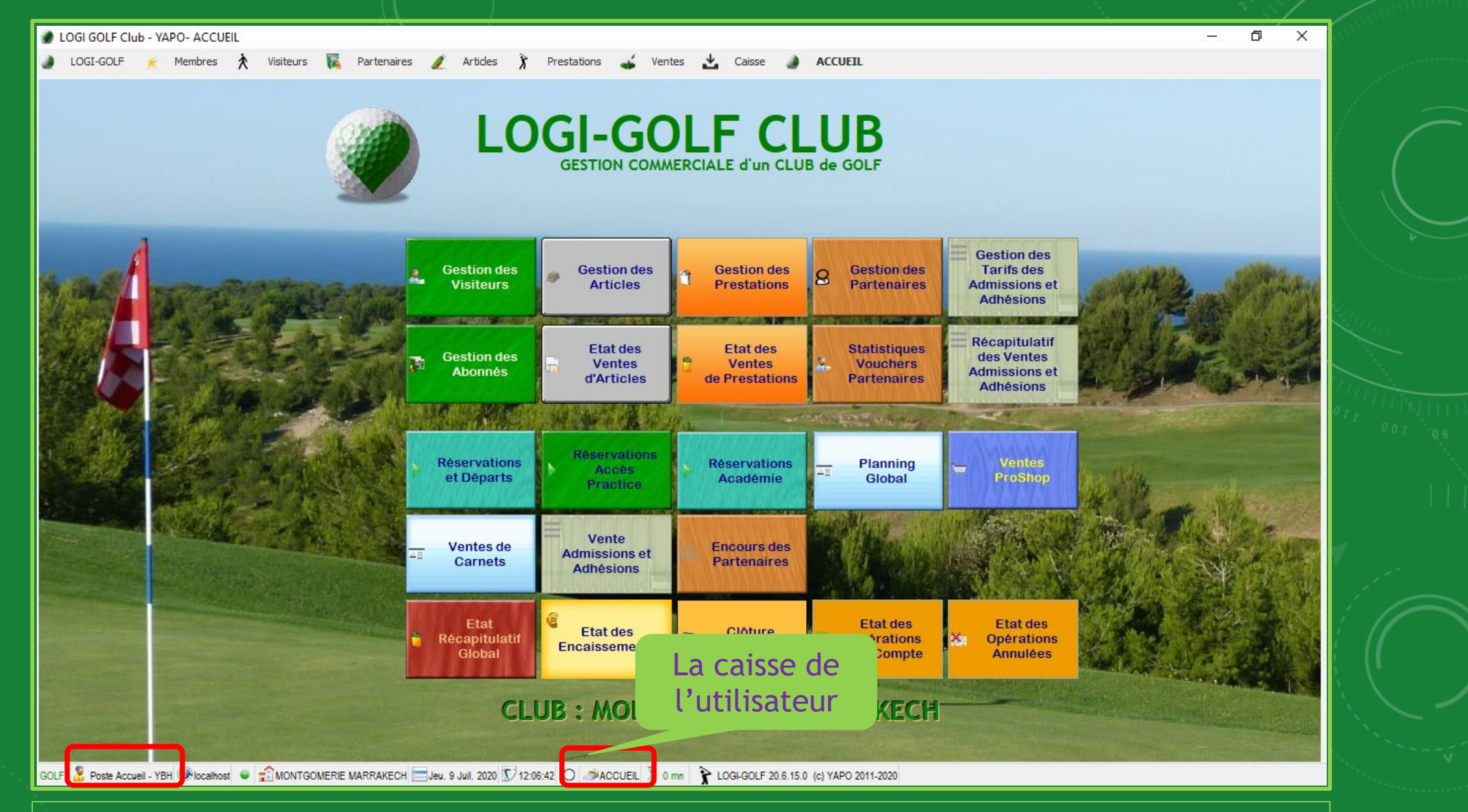

En bas vous pouvez voir le <u>nom de l'utilisateur</u> ainsi que la <u>caisse</u> qu'il utilise.